# **Tripartite Alliance for Dispute Management**

# Union official filing on behalf of a General Branch member Online Help

# Contents

| 1. | Acc | essing Filing on behalf of General Branch Member | 2    |
|----|-----|--------------------------------------------------|------|
| 2. | Cas | se Registration                                  | 5    |
| 2  | .1  | Case List                                        | . 28 |
| 2  | 2.2 | Create a Copy                                    | . 28 |
| 2  | .3  | Delete                                           | . 29 |

# 1. Accessing Filing on behalf of General Branch Member <u>Steps:</u>

1. Access from TADM Web site.

http://www.tadm.sg/eservices/

| <b>eSe</b><br>Use these eServices to file a claim for m                                                                                          | rvices<br>ediation or make an appointment at TADM.    |
|----------------------------------------------------------------------------------------------------|-------------------------------------------------------|
|                                                                                                    |                                                       |
| File an employment-related claim for<br>mediation<br>I am filing as:<br><u>An employee</u><br>An employer - only for notice pay                  | Appointments at TADM<br>Make or manage an appointment |
| <ul> <li>I am a union official filing on behalf of:</li> <li><u>An Ordinary Branch member</u></li> <li><u>A General Branch member</u></li> </ul> |                                                       |

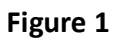

2. Click on "A General Branch Member", the following page will be displayed.

Back to eServices

# (For unions) File a claim for a General Branch member

For trade unions to file a salary-related or wrongful dismissal claim on behalf of a General Branch member.

### File using CorpPass

- This service is available 24 hours daily.
- Sign up for CorpPass ☑ .

# Things to note

### () Who can file

> What claims are eligible

- > When to file
- S Assigning users to log in with CorpPass

### Figure 2

3. Click on 'File using CorpPass' will redirect to Corp pass login page.

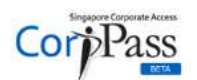

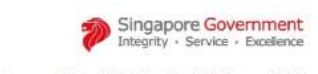

A A 🖨 Contact Us | Feedback | Sitemap | FAQ

| More digital services usin<br>Business users can use CorpPas<br>More' (below) for more details!<br>Note: CorpPass will be undergoin | IG CorpPass as a login mechanism!<br>is to transact with over 70 digital services from agenci<br>Ig maintenance from 12am to 8am on 2 Apr 17 and w | es such as MOM, MSF, and MCCY. Click 'Find Out<br>ill not be available at this time. |
|----------------------------------------------------------------------------------------------------|----------------------------------------------------------------------------------------------------|--------------------------------------------------------------------------------------|
|                                                                                                    | Log in with Corp                                                                                                    | Pass                                                                                 |
|                                                                                                    | UEN/ENTITY ID                                                                                                    | Ø                                                                                    |
|                                                                                                    | CORPPASS ID                                                                                                    | Ø                                                                                    |
|                                                                                                    | Password                                                                                                    | Ø                                                                                    |
|                                                                                                    | Remember Entity ID                                                                                                    | Ø                                                                                    |
|                                                                                                    | Forgot Entity / CorpPass ID or Password                                                                                                    |                                                                                      |
|                                                                                                    | Cancel Login                                                                                                    |                                                                                      |

Figure 3- Corp pass login

4. Enter both your UEN ID, CorpPass ID and CorpPass password and click the button 'Login', After successful sing pass login, the purpose of claim selections page will be displayed. (Refer to Figure 4).

# File a claim for a General Branch member

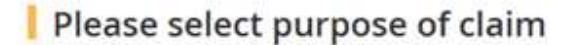

- My member is wrongfully dismissed and wish to seek compensation/reinstatement
- O My member is filing a salary-related claim for mediation

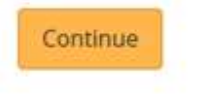

Figure 4- Purpose of claim selection page

5. After purpose of claim is selected, the page 'File a claim for a General Branch member' dashboard page will be displayed. (Refer to Figure 4).

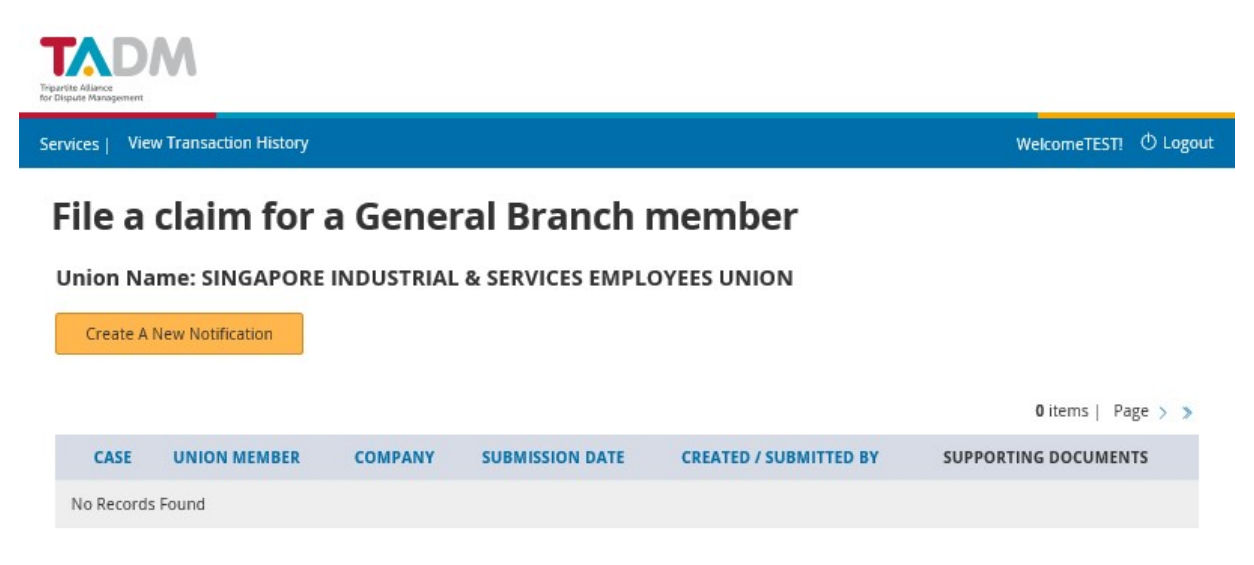

### Figure 5- Dashboard

Click "Create a new Notification" will redirect to Case Registration form (Please refer Section 2 Case Registration)

# 2. Case Registration

The following 'Trade Union Details' page is displayed after Clicking 'Create A New Notification'. Refer to <u>Section 1</u>.

| without I. Minus Tex                                                                                                    | practice History                                                           |                            |              |                         | -                  | MART Disc       |
|----------------------------------------------------------------------------------------------------|----------------------------------------------------------------------------|----------------------------|--------------|-------------------------|--------------------|-----------------|
| rvices   View Tra                                                                                                    | nsaction History                                                           |                            |              |                         | Welcome            | XYZ 010         |
| File a cla                                                                                                    | aim for a                                                                  | General                    | Branch n     | nember                  |                    |                 |
| 0                                                                                                    | 2                                                                          | 3                          | 4            | 5                       | 6                  | 7               |
| Trade Union<br>Details                                                                                                  | Company<br>Details                                                         | Union<br>Member<br>Details | Case Details | Supporting<br>Documents | Review &<br>Submit | Acknowledgement |
| Indicates a Requir                                                                                                    | ad Easte                                                                   |                            |              |                         |                    |                 |
|                                                                                                    | eu riciu                                                                   |                            |              |                         |                    |                 |
| Trade Unio     Union     THE SINGAPORE                                                                                  | NATIONAL EMPLOYE                                                           | RS FEDERATION              |              |                         |                    |                 |
| Contact<br>67800000                                                                                                    | n Information                                                              | RS FEDERATION              |              |                         |                    |                 |
| Trade Union THE SINGAPORE Address Bik 123, #12-3 Contact 69999999 611111 Fax 67800000 Trade Union Trade Union Terms and | n Information<br>NATIONAL EMPLOYE<br>30<br>n Representative D<br>Condition | RS FEDERATION              |              |                         |                    |                 |

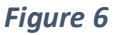

## Tip:

Click on the 'Add Another" button to add another contact number. Click on the "OK" button to go to next tab. Click on the 'Save As Draft' to save the form details before submission.

### Steps:

- 1. Enter all mandatory fields.
- 2. If you click on the 'Add another' button, there will be one more Text Box displayed for entering the contact number.

| ⊖ Trade Union Represent          | ative Details |
|----------------------------------|---------------|
| Name<br>* TEST                   |               |
| * Designation                    |               |
| Contact<br>* 90111111            | Add another   |
| Email Address<br>* TEST@MAIL.COM |               |
| Fax                              |               |

- Figure 7
- 3. If you click on 'Save As Draft' button, a pop up window will be displayed. Click on the 'OK' to save the form details before submission. You will see the message showing the draft record saved successfully.

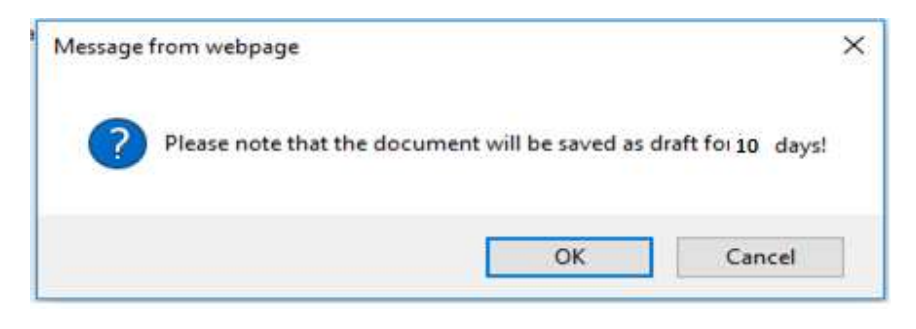

Figure 8

| ile a cla                                                                                                    | aim for a                                                            | General                         | Branch n          | nember                       |                         |                      |
|----------------------------------------------------------------------------------------------------|----------------------------------------------------------------------|---------------------------------|-------------------|------------------------------|-------------------------|----------------------|
| ade Union<br>Details                                                                                                    | 2<br>Company<br>Details                                              | 3<br>Union<br>Member<br>Details | 4<br>Case Details | 5<br>Supporting<br>Documents | 6<br>Review &<br>Submit | 7<br>Acknowledgement |
| Success                                                                                                    |                                                                      |                                 |                   |                              |                         |                      |
| Draft record so<br>dicates a Require                                                                                                | aved successfully<br>ed Field                                        |                                 |                   |                              |                         |                      |
| Draft record sub-                                                                                                    | aved successfully<br>ed Field                                        |                                 |                   |                              |                         |                      |
| Draft record si<br>dicates a Require<br>Trade Unior<br>Union<br>THE SINGAPORE                                                       | aved successfully<br>ed Field<br>Information                         | RS FEDERATION                   |                   |                              |                         |                      |
| Draft record si<br>dicates a Require<br>Trade Union<br>Union<br>THE SINGAPORE<br>Address<br>3 Ang Mo Kio St 6                       | ed Field<br>Information<br>NATIONAL EMPLOYEI<br>52 #10-320 Sun Plaza | RS FEDERATION<br>640003         |                   |                              |                         |                      |
| Draft record si<br>dicates a Require<br>Trade Union<br>Union<br>THE SINGAPORE<br>Address<br>3 Ang Mo Kio St (<br>Contact<br>6234999 | aved successfully<br>ed Field<br>Information<br>NATIONAL EMPLOYED    | RS FEDERATION<br>640003         |                   |                              |                         |                      |

### Figure 9

4. Click on the 'OK' button, 'Declaration is required to proceed further'

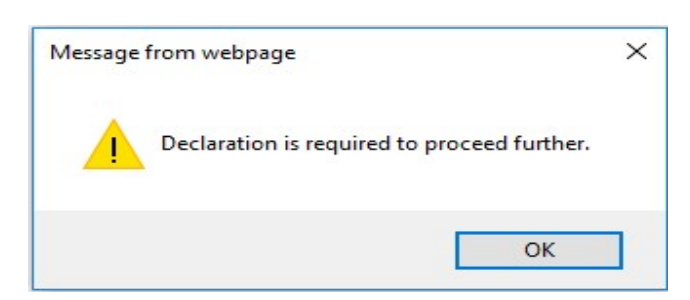

### Figure 10

|                                                                                                    | dition                                                                                                    |                                                                                                    |
|----------------------------------------------------------------------------------------------------|----------------------------------------------------------------------------------------------------|----------------------------------------------------------------------------------------------------|
| l consent to the colle<br>following parties – (a<br>the National Trade U<br>possess or collect in                             | ction and use of my perso<br>) TAL c/o TADM, (b) the St<br>Inions Congress' U Care G<br>connection to my claim/d                                   | nal data by Tripartite Alliance Limited (TAL) c/o TADM. I also consent to the disclosure, between the<br>ate Courts, (c) the authorities (including the Ministry of Manpower) and (d) authorised parties (including<br>entre and Migrant Workers' Centre), of any and all information that these parties may subsequently<br>ispute. |
| FAL c/o TADM collec<br>(i) providing advisory<br>(ii) facilitating access<br>(iii) providing assista<br>(iv) complying with k | is, uses and discloses the<br>, mediation and other ser<br>to financial/social assistan<br>nce with the enforcement<br>two, guidelines and directi | data above for the purposes of -<br>vices for dispute management;<br>nce;<br>of court orders; and<br>ions.                                                                                                    |
|                                                                                                    | I have read, understood                                                                                                    | and agree to the above paragraphs.                                                                                                    |
| By clicking "OK"                                                                                                    |                                                                                                    | rand El som and and the End and                                                                                                    |

Figure 11

5. Click on the 'OK' button, the following 'Company Details' page will be displayed.

| ervices   View Transac  | tion History       |                            |              |                         | Welcon             | neHENG CHEE HOW! 🕚 Logo |
|-------------------------|--------------------|----------------------------|--------------|-------------------------|--------------------|-------------------------|
| File a claiı            | m for a            | General                    | Branch n     | nember                  |                    |                         |
|                         | 0                  | 3                          | 4            | 5                       | 6                  | 7                       |
| Trade Union<br>Details  | Company<br>Details | Union<br>Member<br>Details | Case Details | Supporting<br>Documents | Review &<br>Submit | Acknowledgement         |
| Indicates a Required Fi | eld                |                            |              |                         |                    |                         |
| Company Det             | ails               |                            |              |                         |                    |                         |
| * Company Name          |                    |                            | Search       |                         |                    |                         |
| * Postal Code           |                    | Ge                         | t address    |                         |                    |                         |
| * Street Name           |                    |                            |              |                         |                    |                         |
| Building Name           |                    |                            |              |                         |                    |                         |
| * Block/House #         |                    |                            |              |                         |                    |                         |
| Floor/Unit #            |                    |                            |              |                         |                    |                         |
|                         |                    |                            |              |                         |                    |                         |
| Company's Corr          | espondence         | Details                    |              |                         |                    |                         |
| Designation             |                    |                            |              |                         |                    |                         |
| ontact                  | 2                  | Add another                |              |                         |                    |                         |
|                         |                    |                            |              |                         |                    |                         |

Figure 12

*Tip:* Click on the 'Back' link will return the users to the previous tab. Tab(s) are highlighted based on the status of completion.

If you click on the 'Search' button to search a company name, it will display a 'Company Lookup' page in a separate new window.

Enter the name of the company involved and click the 'Search' button.

| , company coom                                                                                |                                                                                                    |         |      |                                   |   |
|-----------------------------------------------------------------------------------------------|----------------------------------------------------------------------------------------------------|---------|------|-----------------------------------|---|
| Company Loo                                                                                   | kup                                                                                                    |         |      |                                   |   |
| ompany Name                                                                                   | Search                                                                                                    |         |      |                                   |   |
| UEN/ID                                                                                        | COMPANY NAME                                                                                                    | ADDRESS |      |                                   |   |
| Cancel                                                                                        |                                                                                                    |         |      |                                   |   |
|                                                                                               |                                                                                                    |         |      |                                   |   |
| Company Look                                                                                  | up - Internet Explorer                                                                                                    |         |      |                                   |   |
| Company Look<br>Company Loo<br>mpany Name<br>ngapore                                          | up - Internet Explorer<br>kup<br>Search                                                                                                |         |      |                                   |   |
| Company Look<br>Company Lool<br>ampany Name<br>ingapore                                       | up - Internet Explorer<br>kup<br>Search<br>COMPANY NAME                                                                                |         | ADDR | ESS                               | 3 |
| Company Look<br>Company Lool<br>ampany Name<br>ingapore<br>UEN/ID<br>197200078R               | up - Internet Explorer<br>kup<br>Search<br>COMPANY NAME<br>SINGAPORE AIRLINES LIMITED                                                  |         | ADDR | ESS<br>Select                     |   |
| Company Look<br>Company Look<br>ampany Name<br>ingapore<br>UEN/ID<br>197200078R<br>200007345C | Aup - Internet Explorer Kup Search COMPANY NAME SINGAPORE AIRLINES LIMITED SINGAPORE AIRLINES CARGO PTE LTD                            |         | ADDR | ESS<br>Select<br>Select           |   |
| Company Look<br>Company Look<br>ompany Name<br>ingapore                                       | Aup - Internet Explorer Kup Search COMPANY NAME SINGAPORE AIRLINES LIMITED SINGAPORE AIRLINES CARGO PTE LTD SINGAPORE COMPUTER SYSTEMS |         | ADDR | ESS<br>Select<br>Select<br>Select |   |

### Figure 13

Click 'Select' to choose the relevant company. System will close the new window and return to the main form, prepopulated with the company details.

If you click on 'Get address' button on 'Company Details' page after entering the Postal Code (Refer to Figure 12), the company address will be populated if there is an address found for this postal code. If no address is found for this Postal Code, a pop up window will be displayed.

| Message from webpage                 | ×   |
|--------------------------------------|-----|
| No address found for this Postal Cod | le. |
| ОК                                   |     |

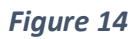

Enter all mandatory fields and click 'Continue' to proceed further (Refer to Figure 12).

Following which, the 'Union Member Details' page will be displayed.

|                        |                    |                            |              |                         | Welcon             | neHENG CHEE HOW! |
|------------------------|--------------------|----------------------------|--------------|-------------------------|--------------------|------------------|
| ile a cla              | im for a           | General                    | Branch n     | nember                  |                    |                  |
| 0                      |                    | -0                         | 4            | 5                       | 6                  | 7                |
| Frade Union<br>Details | Company<br>Details | Union<br>Member<br>Details | Case Details | Supporting<br>Documents | Review &<br>Submit | Acknowledgement  |
| ndicates a Required    | l Field            | 240.06 45352 (110.3        |              |                         |                    |                  |
| \ominus Member Deta    | ails               |                            |              |                         |                    |                  |
|                        |                    |                            |              |                         |                    |                  |
| Member's Name          |                    |                            |              |                         |                    |                  |
| Member's NRIC or       | FIN                |                            |              |                         |                    |                  |
| Member's Union N       | lame               |                            | ÷            |                         |                    |                  |
|                        |                    |                            |              |                         |                    |                  |
| ① Corresponde          | nce Address        |                            |              |                         |                    |                  |
|                        | formation          |                            |              |                         |                    |                  |

# Figure 15

| ⊖ Correspondence Addr | ess         |
|-----------------------|-------------|
| * Postal Code         | Get address |
| * Street Name         |             |
| Building Name         |             |
| * Block/House #       |             |
| Floor/Unit #          |             |
| * Contact             | Add another |
| Email Address         |             |

Figure 16

### Additional Information

| Date of Birth             | Ċ             |
|---------------------------|---------------|
| dd/mm/yyyy                |               |
| Nationality               |               |
| Select one                | •             |
| Race                      |               |
| Select one                | -             |
| Gender                    |               |
| O MALE O FEMALE           |               |
| Marital Status            |               |
| Select one                | •             |
| Educational Qualification |               |
| Select one                | -             |
| Preferred Language        |               |
| Select one                | -             |
|                           |               |
| ( Back Continue           | Save As Draft |

Reset | Cancel

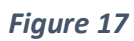

Enter all mandatory fields and click the 'Continue' button. The following 'Case Details' page will be displayed.

| Employment Type         |      |
|-------------------------|------|
| * Select one            | -    |
| Reason for Claim        |      |
| * Select one            |      |
| * Job Title             |      |
| * Basic Salary          |      |
| e.g. 5\$ 2000 per month |      |
| Select one              | •    |
| *Employment Period      |      |
| Still in employment     |      |
| From                    | Ē    |
| dd/mm/yyyy              |      |
| То                      | Ð    |
| dd/mm/yyyy              |      |
| *Employment Contract    |      |
| O Written O Non-Wri     | tten |

### Figure 18 – Employment Details panel

÷

Click on 'Save/Add' to save or add the dispute.

Case Details

Click on 'Add Another' to add another allowance information.

1. If the purpose of claim is "My member is filling a salary-related claim for mediation", (Refer to Figure 4- Purpose of Claim selection page) – the types of dispute panel will be as below.

| TYPE OF DISPUTES | BRIEF DESCRIPTION   |                 |
|------------------|---------------------|-----------------|
| Select one       | •                   | Select action - |
|                  | 500 Characters Left |                 |

Figure 19

2. If the purpose of claim is "My member is wrongfully dismissed and wish to seek compensation/reinstatement", (Refer to Figure 4- Purpose of Claim selection page) – the types of dispute panel will be as below.

| 1        | YPE OF DISPUTES                                       |   | BRIEF DESCRIPTION   | CLAIM AMOUNT |                 |
|----------|-------------------------------------------------------|---|---------------------|--------------|-----------------|
|          | elect one                                             | * |                     |              | Select action 🕶 |
|          | Select one                                            | ^ | 500 Characters Left |              |                 |
| $\oplus$ | COMPENSATION FOR WRONGFUL<br>DISMISSAL UNDER \$14     |   |                     |              |                 |
| Ð        | REINSTATEMENT FOR WRONGFUL<br>DISMISSAL UNDER \$14    |   |                     |              |                 |
| ; Ba     | COMPENSATION FOR WRONGFUL<br>DISMISSAL UNDER S84/S12  |   |                     |              | Reset   Cano    |
|          | REINSTATEMENT FOR WRONGFUL<br>DISMISSAL UNDER S84/S12 | ~ |                     |              |                 |

*Figure 20 – Only one dispute can be added* 

| TYPE OF DISPUTES                                  |   | BRIEF DESCRIPTION   | CLAIM AMOUNT |                 |
|---------------------------------------------------|---|---------------------|--------------|-----------------|
| Select one                                        | • | 500 Characters Left |              | Select action • |
| COMPENSATION FOR WRONGFUL DISMISSAL UNDER S84/S12 |   | 11                  | 0            | Select action + |
|                                                   |   |                     |              | Edit<br>Remove  |

Figure 21– Click "Select action" to Edit / Remove dispute

# • If 'Compensation for wrongful dismissal under S14' is selected:

| THE OF DISPOTES                                                  | BRIEF DESCRIPTION   | CLAIM AMOUNT |                 |
|------------------------------------------------------------------|---------------------|--------------|-----------------|
| Select one                                                       | 500 Characters Left |              | Select action • |
| COMPENSATION FOR WRONGFUL DISMISSAL UNDER 514                    | 11                  | 11           | Select action • |
| /as the member terminated with notice period/salary in lieu of r | notice?             |              |                 |
|                                                                  |                     |              |                 |

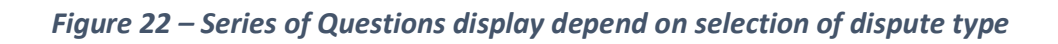

# • If 'Compensation for wrongful dismissal under S84/S12' is selected:

### 😑 Case Details

| TTPE OF DISPOTES                                                       | BRIEF DESCRIPTION                | CLAIM AMOUNT                |                                   |
|------------------------------------------------------------------------|----------------------------------|-----------------------------|-----------------------------------|
|                                                                        |                                  |                             |                                   |
| Select one                                                             | 500 Characters Left              |                             | Select action <del>*</del>        |
| COMPENSATION FOR WRONGFUL DISMISSAL UNDER \$84/\$12                    | 11                               | 0                           | Select action <del>•</del>        |
| * What is your member's EDD/Confinement Date?                          | Ö                                |                             |                                   |
| dd/mm/yyyy                                                             |                                  |                             |                                   |
| * When is the member being notified of her dismissal/ termination?     | Ö                                |                             |                                   |
| dd/mm/yyyy                                                             |                                  |                             |                                   |
| Claim is Filed under                                                   |                                  |                             |                                   |
| O 584 EA O 512 CDAC                                                    |                                  |                             |                                   |
| Has the member notified her employer of her pregnancy prior to termi   | nation of notice?                |                             |                                   |
| O YES O NO                                                             |                                  |                             |                                   |
| * Was the member's termination due to retrenchment?                    |                                  |                             |                                   |
| O YES O NO                                                             |                                  |                             |                                   |
| * Were you terminated with notice period/salary in-lieu of notice?     |                                  |                             |                                   |
| ● YES O NO                                                             |                                  |                             |                                   |
| , Why do you think your dismissal was wrongful? Please provide specifi | c incidents to support your memb | er's claim, including witne | sses, dates a <mark>nd</mark> tim |

1500 Characters Left

### Figure 23 – Series of Questions display depend on selection of dispute type

| Termination Details       |   |        |            |   |                 |
|---------------------------|---|--------|------------|---|-----------------|
| Notice Type<br>Select one | • |        |            |   |                 |
| Required Notice           |   |        |            |   |                 |
| e.g. 20 days              |   |        |            |   |                 |
| Select one                | • |        |            |   |                 |
| Actual Notice Given       |   |        |            |   |                 |
| From                      | Ċ |        |            |   |                 |
| dd/mm/yyyy                |   |        |            |   |                 |
| То                        | e |        |            |   |                 |
| dd/mm/yyyy                |   |        |            |   |                 |
| Duration: 0 days          |   |        |            |   |                 |
| Remarks                   |   |        |            |   |                 |
| 500 Characters Left       |   |        |            |   |                 |
|                           |   |        | Fiaure 24  |   |                 |
| Additional Information    | 1 |        | <b>J</b>   |   |                 |
|                           |   |        |            |   |                 |
| ТҮРЕ                      |   | AMOUNT |            |   |                 |
| Select one                |   |        | Select one | ÷ | Select action * |

Add Another

### Figure 25

Enter all mandatory fields and click the 'Continue' button. The following 'Support Documents' page will be displayed.

Click on 'Select file from computer' button to browse the file you want to upload.

Enter the file description and click on 'Upload' button to upload the file.

| vices   View Tra                                                                          | nsaction History                                                                                                    | General                                                                             | Branch n                  | ombor                   | Welcon             | Heng Chee How! ( | ტ Log |
|-------------------------------------------------------------------------------------------|----------------------------------------------------------------------------------------------------|-------------------------------------------------------------------------------------|---------------------------|-------------------------|--------------------|------------------|-------|
|                                                                                           |                                                                                                    |                                                                                     |                           |                         | б                  | 7                |       |
| Trade Union<br>Details                                                                    | Company<br>Details                                                                                                    | Union<br>Member<br>Details                                                          | Case Details              | Supporting<br>Documents | Review &<br>Submit | Acknowledgemen   | t     |
| Noncates a Require<br>Supporting<br>Please prepare the<br>lach file size must<br>Nocument | g Documents<br>soft copies of your di<br>be less than 10 MB ar                                                                                      | ocuments. <b>0</b><br>nd the maximum size                                           | e for all files is 25 MB. |                         |                    |                  |       |
| Please prepare the<br>cach file size must                                                 | ed Field<br>g Documents<br>soft copies of your di<br>be less than 10 MB ar<br>Select file for                                                       | ocuments. ①<br>nd the maximum size                                                  | e for all files is 25 MB. |                         |                    |                  |       |
| Please prepare the<br>Each file size must<br>Document                                     | ed Field<br><b>5 Documents</b><br>• soft copies of your do<br>be less than 10 MB ar<br><u>Select file fro</u><br>File size mus                      | ocuments. ①<br>nd the maximum size<br>om computer<br>st be less than 5 mb           | e for all files is 25 MB. |                         |                    |                  |       |
| Please prepare the<br>Each file size must<br>Document                                     | ed Field<br>g Documents<br>soft copies of your di<br>be less than 10 MB ar<br>Select file fro<br>File size mus<br>No File Selecter                  | ocuments. ①<br>nd the maximum size<br>om computer<br>st be less than 5 mb<br>d      | e for all files is 25 MB. |                         |                    |                  |       |
| Please prepare the<br>Each file size must<br>Document                                     | ed Field<br>g Documents<br>soft copies of your di<br>be less than 10 MB ar<br>Select file fro<br>File size mus<br>No File Selecter<br>* Description | ocuments. ①<br>nd the maximum size<br>om computer<br>st be less than 5 mb<br>d<br>n | e for all files is 25 MB. |                         |                    |                  |       |

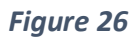

After file has been uploaded successfully, it will show the uploaded file description and name. If you want to delete the uploaded file, you can click the 'Delete' link.

### Supporting Documents

| Please prepare the sol<br>Each file size must be | t copies of your documents. ①<br>less than 10 MB and the maximum size for all files is 25 MB.      |        |
|--------------------------------------------------|----------------------------------------------------------------------------------------------------|--------|
| Document                                         |                                                                                                    |        |
| ሻ                                                | Select file from computer<br>File size must be less than 5 mb<br>No file Selected<br>* Description |        |
| Supporting Do                                    | cuments                                                                                            |        |
| REMARKS                                          | DOCUMENT                                                                                           |        |
| Document                                         | Test.xlsx                                                                                          | Delete |

Figure 27

Click on the 'Continue' button and the following 'Review & Submit' page will be displayed.

| vices   View Tra       | insaction History  |                            |              |                         | Welcon             | eHENG CHEE HOW! 🔿 Logou |
|------------------------|--------------------|----------------------------|--------------|-------------------------|--------------------|-------------------------|
| ile a cla              | aim for a          | General                    | Branch n     | nember                  |                    |                         |
| <b></b>                |                    |                            |              |                         |                    | 7                       |
| Trade Union<br>Details | Company<br>Details | Union<br>Member<br>Details | Case Details | Supporting<br>Documents | Review &<br>Submit | Acknowledgement         |
| o expand/collaps       | e all panels       |                            |              |                         |                    |                         |
| > Expand 4             | Collapse           |                            |              |                         |                    |                         |
| Trade Unio             | n Information      |                            |              |                         |                    |                         |
| Trade Unio             | n Representative D | etails                     |              |                         |                    |                         |
| ① Terms and            | Condition          |                            |              |                         |                    |                         |
| Company D              | etails             |                            |              |                         |                    |                         |
| Company's              | Correspondence D   | etails                     |              |                         |                    |                         |
| Member De              | etails             |                            |              |                         |                    |                         |
| Correspond             | dence Address      |                            |              |                         |                    |                         |
| Additional I           | Information        |                            |              |                         |                    |                         |
| Employment             | nt Details         |                            |              |                         |                    |                         |
| 🕀 Case Detail          | s                  |                            |              |                         |                    |                         |
| ① Termination          | n Details          |                            |              |                         |                    |                         |
| Additional I           | Information        |                            |              |                         |                    |                         |
| O Cumpating            | Decuments          |                            |              |                         |                    |                         |

Figure 28

Page **20** of **29** 

#### Trade Union Information

#### Union

THE SINGAPORE NATIONAL EMPLOYERS FEDERATION

#### Address

3 ANG MO KIO ST 62 #10-320 SUN PLAZA 640003

#### Contact 6234999 6111111

Fax

67800000

Trade Union Representative Details

Name TEST

Designation ADMIN

Contact

Email Address TEST@MAIL.COM

Fax

### Figure 29

Make Changes

#### Terms and Condition

I consent to the collection and use of my personal data by Tripartite Alliance Limited (TAL) c/o TADM. I also consent to the disclosure, between the following parties – (a) TAL c/o TADM, (b) the State Courts, (c) the authorities (including the Ministry of Manpower) and (d) authorised parties (including the National Trade Unions Congress' U Care Centre and Migrant Workers' Centre), of any and all information that these parties may subsequently possess or collect in connection to my claim/dispute.

TAL c/o TADM collects, uses and discloses the data above for the purposes of -(i) providing advisory, mediation and other services for dispute management; (ii) facilitating access to financial/social assistance; (iii) providing assistance with the enforcement of court orders; and (iv) complying with laws, guidelines and directions.

By clicking "OK", I have read, understood and agree to the above paragraphs.

### Figure 30

### Company Details

#### Company Name SINGAPORE AIRLINES LIMITED

#### Correspondence Address

NA BEDOK SOUTH ROAD SINGAPORE COMPUTER BUILDING 469272

Figure 31

 $\bigcirc$  Company's Correspondence Details

Name

Designation HR ADMIN

Figure 32

Member Details

Member's Name TESTING

Member's NRIC or FIN NRIC S4634766H Member's Union Name AMALGAMATED UNION OF PUBLIC DAILY RATED WORKERS

Figure 33

Correspondence Address

Address

NA BEDOK SOUTH ROAD SINGAPORE COMPUTER BUILDING 469272

Contact

Email

Figure 34

Make Changes

Make Changes

Make Changes

Make Changes

Non-contraction of the second

### Additional Information

Date of Birth 14/03/2002

Nationality ID INDONESIAN

Race MALAY

Gender MALE

Marital Status SINGLE

Educational Qualification SECONDARY Preferred Language MALAY

# Figure 35

### Employment Details

### Employment Details

Employment Type FULL-TIME

Job Title TESTING

Basic Salary S\$ 50 PER DAY

Employment Period STILL IN EMPLOYMENT From 06/03/2002

Employment Contract WRITTEN

### Figure 36

### Case Details

| Case Details      | Make Changes      |
|-------------------|-------------------|
| TYPES OF DISPUTES | BRIEF DESCRIPTION |
| SALARY            | Testing           |

Figure 37

7

Page 23 of 29

Make Changes

Make Changes

| Termination Details                                          |                   |              |
|--------------------------------------------------------------|-------------------|--------------|
| Termination Details                                          |                   | Make Changes |
| YES - AS IN WRITTEN CONTRACT<br>Required Notice<br>10 DAY(S) |                   |              |
| Actual Notice Given<br>NO NOTICE GIVEN                       |                   |              |
| Remarks                                                      |                   |              |
|                                                              | Figure 38         |              |
| Additional Information                                       |                   |              |
| Additional Information                                       |                   | Make Changes |
| Allowance                                                    |                   |              |
| ТҮРЕ                                                         | AMOUNT            |              |
| ATTENDANCE                                                   | \$ 20.00 PER HOUR |              |
|                                                              | Figure 39         |              |
| Supporting Documents                                         |                   |              |
|                                                              |                   | Make Changes |
| REMARKS                                                      | DOCUMENT          |              |
| Document                                                     | Test.xlsx         |              |

### Figure 40

Clicking on the 'Make Changes' button will redirect the user to the respective tab, for the necessary amendment (Refer to Figure 29 - 40).

Click on 'Print Draft' button to print the draft out.

Click on the 'Submit' button, the following acknowledgement page will be displayed.

| TANK DANA                           |                                |
|-------------------------------------|--------------------------------|
| Services   View Transaction History | WelcomeHENG CHEE HOW! O Logout |

# File a claim for a General Branch member

| Trade Union Com                                | pany Union                              | Case Details                | Supporting | Review & | Acknowledgement |  |
|------------------------------------------------|-----------------------------------------|-----------------------------|------------|----------|-----------------|--|
| Details De                                     | tails Member<br>Details                 |                             | Documents  | Submit   |                 |  |
| Acknowledgeme                                  | nt                                      |                             |            |          |                 |  |
| Success                                        |                                         |                             |            |          |                 |  |
| Your Dispute Notificatio                       | n Has Been Submitted                    |                             |            |          |                 |  |
|                                                |                                         |                             |            |          |                 |  |
| eference Number:                               | 2018000115T-001                         |                             |            |          |                 |  |
| ate & Time of Submission:                      | 27 March 2018 1535                      | 27 March 2018 1535 hrs      |            |          |                 |  |
| ame of Company;                                | SINGAPORE AIRLIN                        | ES LIMITED                  |            |          |                 |  |
| lame of the Union Member                       | TESTING                                 |                             |            |          |                 |  |
|                                                |                                         |                             |            |          |                 |  |
| ype of Dispute:                                | SALARY                                  |                             |            |          |                 |  |
| ype of Dispute:                                | SALARY                                  |                             |            |          |                 |  |
| ype of Dispute:<br>nion member will be notifie | SALARY<br>ed within 14 calendar days fr | rom the date of submission. |            |          |                 |  |

## Figure 41

Click on the 'Print Acknowledgement' button to print the acknowledgement form.

## Note: User must remember to print the acknowledgement.

Click on the 'View Transaction History' button to return to the Dashboard (Refer to Figure 5).

Click on the 'Print Notification Form' button, the Notification Form will be displayed on a new window (Refer to Figure 42).

|                                          | TRIPARTITE MEDIATION ONLINE: 8                                               | JEMISSION OF DISPUTE NO   | DTIFICATION                 |
|------------------------------------------|------------------------------------------------------------------------------|---------------------------|-----------------------------|
| PART 1 - TRADE UNION DETA                | NL8                                                                          | 2                         |                             |
| Trac                                     | le Union Details                                                             | 0                         | ontectPerson Details        |
| Name of Trade Union                      | THE SINGAPORE NATIONAL<br>EM PLOYERS FEDERATION<br>BLK 3, #10-320,           | Name of Contact<br>Person | : TEBT                      |
| Address                                  | SUN PLAZA,<br>ANG MO KIO ST 62,<br>SINGAPORE - 640003                        | Designation               | : ADMIN                     |
| Contact                                  | : 6234999                                                                    | Contact 1                 | : 90111111                  |
| Fax                                      | =                                                                            | Contact 2                 | :                           |
|                                          |                                                                              | Emall                     | : TEST@MAIL.COM             |
|                                          |                                                                              | Fax                       | ÷.                          |
| PART 2 - UNION MEMBER DE                 | ETAIL 8                                                                      |                           |                             |
| Name of Union                            |                                                                              | Union Nember              |                             |
| Member                                   | BLK NA,                                                                      | (NRIC/Passport/Fin No     | ).) : 84634766H             |
| Address                                  | SINGAPORE COMPUTER<br>BUILDING                                               | Home Tel                  | -                           |
|                                          | BEDOK SOUTH ROAD,<br>BINGAPORE - 469272                                      | Home fer                  | <i></i>                     |
| Contact 1                                | : 91234567                                                                   | Contact 2                 | =                           |
| Emall                                    | E                                                                            | Date of Birth             | : 14/03/2002                |
| Race                                     | : MALAY                                                                      | Gender                    | : MALE                      |
| Nationality                              | : IDINDONESIAN                                                               | Marital Status            | : SINGLE                    |
| Highest Education                        | : SECONDARY                                                                  | Language Used             | : MALAY                     |
| PART 3 - COMPANY DETAIL 8                | 8                                                                            |                           |                             |
| Com                                      | pany Information                                                             | C                         | ontectPerson Details        |
| Name of Company                          | SINGAPORE AIRLINES                                                           | Name of Contact<br>Person | ÷                           |
| Registered Address                       | :<br>BLK NA,                                                                 | Designation               | : HR ADM IN                 |
| Correspondience<br>Address               | SINGAPORE COMPUTER<br>: BUILDING,<br>BEDOK SOUTH ROAD,<br>SINGAPORE - 469272 | Contact 1                 | : 91234567                  |
|                                          |                                                                              | Contact 2                 | :                           |
|                                          |                                                                              | Fax                       | 1                           |
|                                          |                                                                              | Emall                     | : testing@yahoo.com.sg      |
| PART 4 - EM PLOYMENT DET                 | AL 8                                                                         |                           |                             |
| Witten Employment<br>Contract            | : NO                                                                         | Job Title                 | : TESTING                   |
| Employment Period                        | : Already Left Employment                                                    | Start Date : 06/03/20     | 02 End Date :               |
| Employment Type                          | : FULL-TIME                                                                  | Length of Service         | : 16 Years - Months 22 Days |
| Basic Salary                             | : \$50 PER DAY                                                               | Allowance                 | ATTENDANCE: 20 PER<br>HOUR  |
| Average no. of working<br>days in a week | -                                                                            | Notice Required           | : 10 DAY(8)                 |
| Termination Notice                       | YES - AS IN WRITTEN<br>CONTRACT                                              | Notice is given from:     | to:                         |
| PART 6 - DISPUTE DETAILS                 |                                                                              |                           |                             |
| S/No.                                    | Type of Dispute                                                              |                           | Remarks                     |
| 1                                        | DAL ADV                                                                      | 60%CG                     | TERTING                     |

Figure 42 – Print form Salary related claim

| PART 1 - TRADE UNION DET                 | TAIL 8                                                        |                                         |              |                       |
|------------------------------------------|---------------------------------------------------------------|-----------------------------------------|--------------|-----------------------|
| Tri                                      | ade Union Details                                             | Con                                     | itact Person | Details               |
| Name of Trade Union                      | SINGAPORE TRANSPOR<br>VESSEL WORKERS'<br>ASSOCIATION          | Name of Contact Person                  | : 88         |                       |
| Address                                  | BLK 28, #01-03,<br>: PENJURU RD,<br>SINGAPORE - 609130        | Designation                             | : SF         | BF                    |
| Contact                                  | :                                                             | Contact 1                               | : 890        | 12345                 |
| Fax                                      | ÷                                                             | Contact 2                               | ;            |                       |
|                                          |                                                               | Email<br>Fax                            | : 20         | MAIL.COM              |
| PART 2 - UNION MEMBER D                  | ETAIL 8                                                       |                                         |              |                       |
| Name of Union Member                     | : AURTHOR Y                                                   | Union Member<br>(NRIC/Passport/Fin No.) | : 884        | 490607G               |
| Address                                  | BLK 22, #22-22,<br>: YISHUN,<br>SINGAPORE - 120987            | Home Tel                                | :            |                       |
| Contact 1                                | : 89012344                                                    | Contact 2                               | :            |                       |
| Emall                                    | 2 2 GMAIL.COM                                                 | Date of Birth                           | : 10/        | 04/1980               |
| Race                                     | : MALAY                                                       | Gender                                  | : FEI        | MALE                  |
| Nationality                              | : ID INDONESIAN                                               | Marital Status                          | : MA         | RRIED                 |
| Highest Education                        | : SECONDARY                                                   | Language Used                           | : ENG        | GLISH                 |
| PART 3 - COMPANY DETAIL                  | 8                                                             |                                         |              |                       |
| Con                                      | npany Information                                             | Con                                     | itact Person | Detells               |
| Name of Company                          | : H&M TRADING                                                 | Name of Contact Person                  | :            |                       |
| Registered Address                       | BLK 355, #01-267,<br>CLEMENTI AVENUE 2,<br>BINGAPORE - 120355 | Designation                             | :            |                       |
| Correspondence<br>Address                | BLK 21, #11-11,<br>: ANG MO KIO,<br>SINGAPORE - 120987        | Contact 1                               | 83           |                       |
|                                          |                                                               | Contact 2                               | :            |                       |
|                                          |                                                               | Fax                                     | :            |                       |
|                                          |                                                               | Emall                                   | :            |                       |
| PART 4 - EMPLOYMENT DE                   | TAIL 8                                                        |                                         |              |                       |
| Written Employment<br>Contract           | : YES                                                         | Job Title                               | : EN         | GINEER                |
| Employment Period                        | : Already Left Employment                                     | Start Date : 01/02/2016 8               | End Date :   | 15/02/2019            |
| Employment Type                          | : FULL-TIME                                                   | Length of Service                       | : 3 Y        | ears - Months 15 Days |
| Basic Salary                             | : \$2800 PER MONTH                                            | Allowance                               | :            |                       |
| Average no. of working<br>days in a week | 1                                                             | Notice Required                         | : 1 M        | IONTH(8)              |
| Termination Notice                       | : NO - NO AGREEMENT                                           | Notice is given from: to:               |              |                       |
| PART 6 - DISPUTE DETAIL 8                |                                                               |                                         |              |                       |
| S/No.                                    | Type of D                                                     | Ispute                                  |              | Remarks               |
| 1                                        | COMPENSATION FOR WRONG                                        | FUL DISMISSAL UNDER 814                 |              | BRIEF DSC             |
| Terminated with notice p                 | eriod / salary in-lieu of                                     | N                                       |              |                       |
| informed of terminetice i                | in writing?                                                   | N                                       |              |                       |
| mustimed or termination I                | in writing :                                                  |                                         |              |                       |
| Reason cited in terminat                 | ion letter?                                                   |                                         |              |                       |

Figure 43 – Print form Dismissal Claims

| Tripuzzie Ad<br>Rev Originale |                                                                                                    | 8               |                               |                 |                        |                         |  |  |
|-------------------------------|----------------------------------------------------------------------------------------------------|-----------------|-------------------------------|-----------------|------------------------|-------------------------|--|--|
| Service                       | s   View Transacti                                                                                                    | on History      |                               |                 | Welcome                | HENG CHEE HOW! O Logout |  |  |
| Fil<br>Un                     | File a claim for a General Branch member<br>Union Name: THE SINGAPORE NATIONAL EMPLOYERS FEDERATION<br>Create A New Notification Update User Profile Create a Copy Delete |                 |                               |                 |                        |                         |  |  |
|                               | CASE                                                                                                    | UNION<br>MEMBER | COMPANY                       | SUBMISSION DATE | CREATED / SUBMITTED BY | SUPPORTING<br>DOCUMENTS |  |  |
|                               | 2018000115T-<br>001                                                                                                    | TESTING         | SINGAPORE AIRLINES<br>LIMITED | 27-Mar-2018     | HENG CHEE HOW          | ViewUploadFiles         |  |  |

Figure 44

# 2.1 Case List

With reference to Figure 44

44, the case list page will

- Display all cases submitted by user to date in ascending order of submission date by default.
- Show draft cases saved depending on the 'Purpose of claim' selected (Example: If the purpose of claim (Refer to Error! Reference source not found.) is "Wrongfully dismissed and wish to seek compensation/reinstatement", only the Dismissal claims draft cases will be displayed.
- Allow user to sort the column accordingly at the header.
- Redirect user to the registration page which is pre-populated with previously saved entries when the 'draft' link is selected.
- Display the case registration form in a separate new window (refer to Figure 42/43) when the 'case' link is selected.

# 2.2 Create a Copy

### With reference to Figure 44

, the 'Create a Copy' feature allows user to register a new case using the same type of case, trade union, company and registration details of a previously submitted case. **Note:** This feature is not applicable for drafts.

Employee and employment details will not be editable.

# <u>Steps:</u>

- 1. Select a previously submitted case from the Case List.
- 2. Click on the 'Create a Copy' button.

## 2.3 Delete

With reference to Figure 44

, the 'Delete' button allows a user to delete drafts saved in the system. Select the Draft Case and click "Delete" button.

## <u>Steps:</u>

1. Select previously saved drafts from the list.

*Tip:* Allows multiple selections.

2. Click on the Delete Button